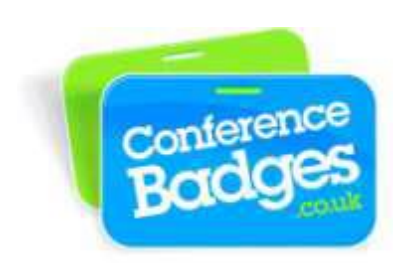

## Printing paper name badges using Microsoft Word Mail Merge 2010

A great way to print a batch of name badges using our A4 badge sheets is by doing a simple mail merge within Microsoft Word. You can type each individual name directly onto the badges, however following this method is much quicker and easier if you have lots of data. We have various different sizes for the templates.

Below are step by step instructions to set up your mail merge:

- 1. Finalize your Excel spreadsheet with a title for each column. Make certain that any extra unneeded columns or rows are empty. When finished, save and close the Excel file.
- In Microsoft Word open the Badge Sheet Template supplied on our website at conferencebadges.co.uk>Accessories Shop>Paper Badges. Select the size you would like in the drop down menu.
- When the template document has opened, along the top menu, go to Mailings>Select Recipients>Use Existing List>Select List. Select the correct Excel list with the data in which you wish to import.

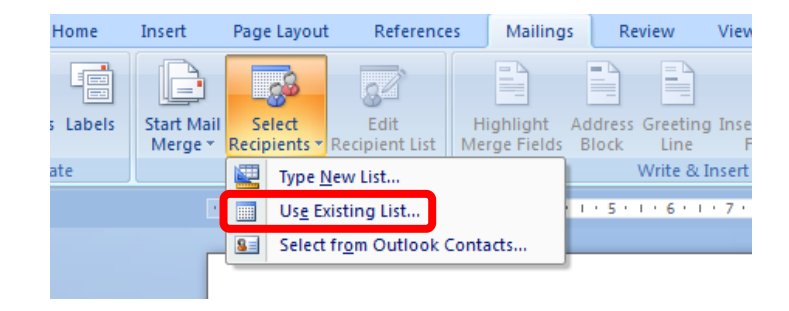

4. To sort the list in the way you wish it to be ordered press **Edit Recipient List>Sort**. Lists are usually sorted by last name, first name, company ect, although this is your decision.

| Mail N                                                                                                    | Aorgo Posinionto | 1                                | conterence<br>Decid (195 | _             |           | 2                        | ×                 | F<br>Layot                                                                                               | Elter Records So          | rt Records  | 1                                         | B                | Autor II                                      | and the l                     |                  |
|----------------------------------------------------------------------------------------------------|------------------|----------------------------------|--------------------------|---------------|-----------|--------------------------|-------------------|----------------------------------------------------------------------------------------------------|---------------------------|-------------|-------------------------------------------|------------------|-----------------------------------------------|-------------------------------|------------------|
| This is the list of recipients that will be used in your merge. Use the options below to add to or change your list. Use the<br>checkboxes to add or remove recipients from the merge. When your list is ready, click CK. |                  |                                  |                          |               |           |                          | n Field<br>te Lab | Sort by:         Last Name           Then by:         First Name           Then by:         Organisation |                           |             |                                           |                  |                                               |                               |                  |
| Data                                                                                                    | Source           | $\overline{}$                    | Last Name                | First Name    | ↓ Title ↓ | Organisation             | F5 🔺              | 0 * 1 *                                                                                                  |                           |             |                                           |                  |                                               |                               |                  |
| Ame                                                                                                    | ended.xlsx       | ~                                | Gschwandtner             | Adelina       | Dr        | University of Kent       |                   |                                                                                                    |                           |             |                                           |                  |                                               |                               |                  |
| Ame                                                                                                    | ended.xlsx       | ~                                | Renwick                  | Alan          | Professor | Lincoln                  |                   |                                                                                                    |                           |             |                                           |                  |                                               |                               |                  |
| Ame                                                                                                    | ended.xlsx       | <b>V</b>                         | Swinbank                 | Alan          | Professor | University of Reading    |                   |                                                                                                    |                           |             |                                           |                  |                                               |                               |                  |
| Ame                                                                                                    | ended.xlsx       | ~                                | Habtamu                  | Alem          | Mr        | Norwegian university o   |                   |                                                                                                    | Clear All                 |             |                                           |                  |                                               | OK                            | Cancel           |
| Ame                                                                                                    | ended.xlsx       | ~                                | Butler                   | Allan         | Dr.       | Royal Agricultural Univ  |                   |                                                                                                    |                           |             |                                           |                  |                                               |                               |                  |
| Ame                                                                                                    | ended.xlsx       | $\mathbf{\overline{\mathbf{v}}}$ | Shah                     | Anand         | Mr        | Tata Consultancy Servi   | No                |                                                                                                    | Mail Merge Recipie        | nts         |                                           |                  |                                               |                               |                  |
| Ame                                                                                                    | ended.xlsx       | ~                                | Tsakiridis               | Andreas       | Mr        | Teagasc                  |                   | ive.                                                                                                    | This is the list of recip | pients that | will be used in you<br>ecinients from the | r merge. Use the | e options below to<br>aur list is ready, clir | add to or change you<br>k OK. | ur list. Use the |
| Ame                                                                                                    | ended.xlsx       | •                                | Higuchi                  | Angie         | Ms        | Universidad del Pacífico |                   |                                                                                                    | Data Source               |             | .ast Name                                 | First Name       |                                               | Organisation                  |                  |
|                                                                                                    |                  |                                  |                          |               |           |                          |                   |                                                                                                    | Amended.xlsx              | 7           | Gschwandtner                              | Adelina          | Dr                                            | University of K               | (ent             |
| -                                                                                                    | Fource           | _                                |                          | list          |           |                          | ·                 |                                                                                                    | Amended.xlsx              |             | Renwick                                   | Alan             | Professo                                      | Lincoln                       |                  |
| ala :                                                                                                    | source           |                                  |                          |               |           |                          |                   |                                                                                                    | Amended xlsx              |             | Swinbank<br>Habtanu                       | Alan             | Professo                                      | University of R               | Reading          |
| Am                                                                                                    | ended.xlsx       |                                  | ▲ 2↓ Sort                | <u></u>       |           |                          |                   |                                                                                                    | Amended.xlsx              |             | Butler                                    | Allan            | Dr.                                           | Roval Agricult                | ural Univ        |
|                                                                                                    |                  |                                  |                          |               |           |                          |                   |                                                                                                    | Amended.xlsx              |             | Shah                                      | Anand            | Mr                                            | Tata Consultar                | ncy Servi        |
|                                                                                                    |                  |                                  | ×                        |               |           |                          |                   |                                                                                                    | Amended.xlsx              |             | Tsakiridis                                | Andreas          | Mr                                            | Teagasc                       |                  |
|                                                                                                    |                  |                                  | Egi Eind                 | duplicates    |           |                          |                   | Net                                                                                                    | Amended.xlsx              | <b>v</b>    | Higuchi                                   | Angie            | Ms                                            | Universidad de                | el Pacífico 🖕    |
|                                                                                                    |                  |                                  | 🖕 🛛 🖓 Find               | recipient     |           |                          |                   |                                                                                                    | •                         |             |                                           | m                |                                               |                               |                  |
|                                                                                                    |                  |                                  | I. Valid                 | ate addresses |           |                          |                   |                                                                                                    | Data Source               |             | Refine red                                | pient list       |                                               |                               |                  |
| Edit Refresh                                                                                                    |                  |                                  |                          |               |           |                          |                   |                                                                                                    | Amended.xlsx              |             | ^ 2↓ Sort                                 | <u></u>          |                                               |                               |                  |
|                                                                                                    |                  |                                  |                          |               |           |                          |                   |                                                                                                    |                           |             | Elte                                      | <u></u>          |                                               |                               |                  |
|                                                                                                    |                  |                                  |                          |               |           | ОК                       |                   |                                                                                                    |                           |             | End                                       | duplicates       |                                               |                               |                  |
|                                                                                                    |                  |                                  |                          |               |           |                          |                   |                                                                                                    |                           |             | 🖕 🔮 Eind                                  | recipient        |                                               |                               |                  |
| D                                                                                                    | Dataflow         | -                                |                          | _             |           |                          |                   |                                                                                                    | Edit                      | Refresh     |                                           | ate addresses    |                                               |                               |                  |
| -                                                                                                    |                  |                                  | 1                        |               |           |                          |                   |                                                                                                    |                           |             |                                           |                  |                                               |                               | ОК               |
|                                                                                                    |                  |                                  |                          |               |           |                          |                   | - J                                                                                                    |                           | _           |                                           |                  |                                               |                               |                  |

- 5. To set up the mail merge highlight "firstname" and select Insert Merge Fields>First\_Name.
- 6. Repeat the previous step with **"lastname"**, **"company"** and any other data titles you have.

| iett Edit<br>iett Scher Scher Sc | Rules ~<br>Match Fi<br>Update L<br>Name<br>Jame | It       References       Mainings       Review       View       Design       Layout         It       It <th>Fie<br/>e La</th>                                                                                                    | Fie<br>e La |
|----------------------------------------------------------------------------------------------------|-------------------------------------------------|----------------------------------------------------------------------------------------------------|-------------|
| John Sample<br>Dataflow<br>England                                                                                                    | «N                                              | Organisation     F5       Image: Second Second Secon | N           |

7. At this stage you should edit the font, size and logo.

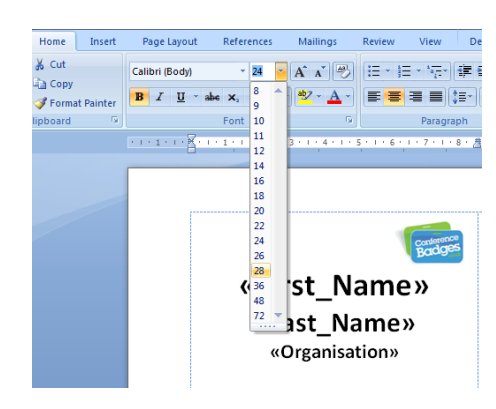

8. Now click on **Start Mail Merge>Labels**. When the window pops up press **Cancel**. This just changes the format of the document.

|                | Insert              | Page Layout References M                                                                                                    | ailings Sample                                                                                                    |                                                                                                    |                                                                                                    |                                          |        |  |
|----------------|---------------------|----------------------------------------------------------------------------------------------------|----------------------------------------------------------------------------------------------------|----------------------------------------------------------------------------------------------------|----------------------------------------------------------------------------------------------------|------------------------------------------|--------|--|
| ;              | Start<br>Merc       | Page Layout     References     M       Mail     Select     Edit       Mail     Select     Edit       Mail     Select     Edit       Mail     Select     Edit       Mail     Select     Edit       Mail     Mail     Mail       Select     Edit     Highli       Mail     Mail     Mail       Mail     Select     Edit       Mail     Mail     Mail       Mail     Mail     Mail | sallings<br>sample<br>Label Options<br>Printer information<br>Continuous-feed ;<br>Product number:<br>Continuous-feed ;<br>Product number:<br>Product number:<br>Product number: | vinters<br>Tray: Default tray V<br>er/Custom V                                                                                                    | Label information<br>Type: Custom laser<br>Height: 5.7 cm<br>Width: 9.9 cm<br>Page size: 21 cm X 29.69 ( | cu cu cu cu cu cu cu cu cu cu cu cu cu c |        |  |
|                | _                   |                                                                                                    | <u>D</u> etails                                                                                                    | Label Delete                                                                                                    | OK                                                                                                    | Cancel                                   |        |  |
|                | 9.<br>t<br>il Merge | Press Update Labels<br>the pages to ensure                                                                                                    | Preview Results and scroeverything is correct.          Update Labels       Preview       Auto Check for Errors       First Preview Results         Preview Results       Preview Results       First Preview Results                                                                                                    | Plates       Prever       Prever |                                                                                                    |                                          |        |  |
|                |                     | «First Name»                                                                                                    | «Next                                                                                                    |                                                                                                    |                                                                                                    | Ghana                                    |        |  |
|                |                     | «Last_Name»                                                                                                    | Record»«First_Name»                                                                                                    |                                                                                                    | dges                                                                                                    |                                          | andges |  |
| «Organisation» |                     |                                                                                                    | «Last_Name»<br>«Organisation»                                                                                                    |                                                                                                    | i <b>m</b><br>te                                                                                         | Charles Ageh                             | D      |  |
|                |                     |                                                                                                    |                                                                                                    |                                                                                                    |                                                                                                    |                                          |        |  |

10. Once happy with the result then press Finish and Merge>Edit Individual Documents>OK

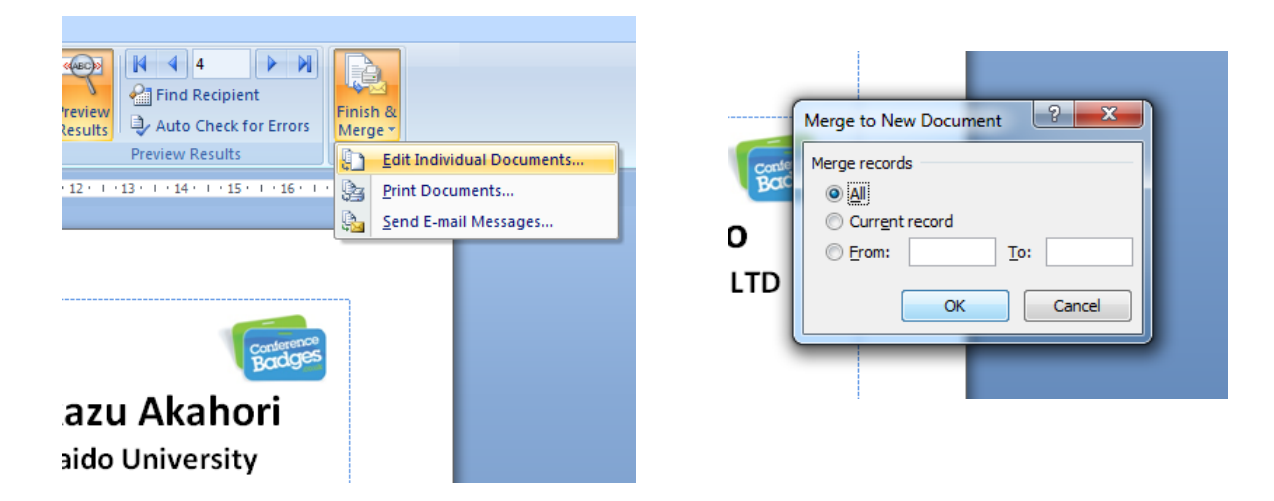